# Bellani HD-1

## <u>Bellami HD-1 ファームウェアアップデートの手順(WindowsOS)</u>

### <u>VER 01.02.05</u>

#### 【重要】ファームウェアアップデート時の注意事項:

- 1. ファームウェアアップデートを行う前には必ずカメラ本体の撮影データをメモリーカ ードまたは PC 等にバックアップしておいて下さい。
- 2. ファームウェアアップデート中の注意
  - ファームウェアアップデート中にカメラの電源が落ちると、カメラが動作しなくなります。カメラにはフル充電をした同梱充電池または別売ACアダプターを使用して下さい。
  - ファームウェアアップデート中はカメラの電源をOFF にしないでください。
  - ファームウェアアップデート中は決してカードを抜かないでください。
  - ファームウェアアップデート中は、いかなるボタン、ダイヤル、スイッチなどの 操作は行わないでください。
- 3. ファームウェアアップデートが完了しますと、以前のバージョンに戻すことはできま せん。事前に変更内容をご確認ください。

## I ファームウェアアップデートに必要なもの

- 1. カメラ本体 (Bellami HD-1)
- 2. インターネット接続された PC。(注: Windows 8/Windows7 SP1/Windows Vista SP2)
- 64MB 以上の SD/SDHC カードを用意し、カメラ本体でフォーマットしてください。
  (注:カードをフォーマットしますとカード内のデータは全て消去されますのでご注意ください。)
- 4. フル充電した同梱の充電池2本または別売のACアダプター
- 5. ダウンロードしたファームウェア (UPDATEC01\_010205.elf)

Bellani HD-1

### IIファームウェアのダウンロードと準備

- A) ダウンロードサイトへアクセスし、PC の任意のフォルダーへ UPDATEC01\_010205.zip (圧縮ファイル)をダウンロードしてください。
- B) ダウンロードした圧縮ファイル(ZIP)を解凍・展開しますとファームウェアファイルが 生成されます。(ファイル名: UPDATEC01\_010205.elf)
- C) Bellami HD-1 でフォーマットされた SD/SDHC カードを用意し、そのカードのルート ディレクトリ(カード直下)に B)で解凍済みのファイル(ファイル名: UPDATEC01\_010205.elf)のみをコピーしてください。

### **皿ファームウェアのバージョンを確認する**

- A) カメラの電源を入れる。
- B) メニューを表示する
- C) セットアップメニューを選択し、設定項目の最後(3 ページ目)にある「バージョン」を選択し最新バージョンであるかどうかを確認してください。

| 🙆 📽 😵 🕑 🗡 |  | ゲバージョン            |
|-----------|--|-------------------|
| 設定リセット    |  |                   |
| バージョン     |  | HD-1 VER.01.01.15 |
|           |  |                   |
|           |  |                   |
| MENU終了    |  | MENU終了            |

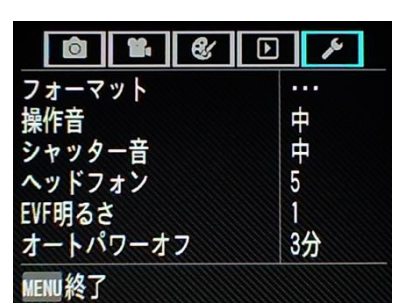

カメラのファームウェアが最新バージョンの場合は、アップデートする必要はありま せん。

Bellani HD-1

### Ⅳファームウェアのアップデート手順

- A) カメラの電源が入っていないことを確認して、ファームウェアファイルの入っている SD/SDHC カードをカメラのカードスロットに挿入し、カメラの電源を入れて下さい。
- B) セットアップメニューを選択し、設定項目の最後にある「バージョン」を選択してく ださい。

|          | <b></b> <sup>▲</sup> バージョン | ゲバージョンアップ      |
|----------|----------------------------|----------------|
| バージョン・・・ | HD-1 VER.01.01.15          | いいえ            |
|          | バージョンアップ出来ます!              |                |
| MENU 終了  | MENU終了 OK 決定               | MENII 終了 OK 決定 |

C) 上段に「HD-1 VER.XX.XX.XX」と現在のバージョンが表示され、下段に「バージョンアップできます!」というメッセージが表示されますので、OKボタンを押しますと右図にように「はい」「いいえ」が表示されますので「はい」を選択しOKボタンを押してバージョンアップを実施して下さい。注:バージョンアップ中は、次のメッセージが表示され、カメラの電源LEDが点滅します。バージョンアップ中は決して強制的にカメラの電源を切る、その他ボタン操作等をしないでください。

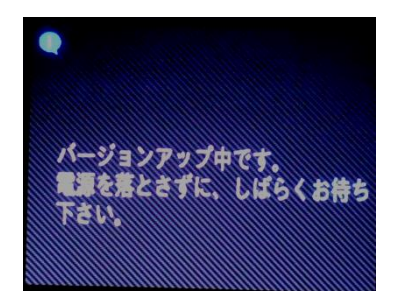

D) バージョンアップが完了すると自動的に電源が切れますので、カードを抜いて再度カメラの電源を入れて設定項目から「バージョン」を選択し、ファームウェアが最新バージョンとなっていることを確認して下さい。

### 以上で、ファームウェアアップデートは完了です。